## **Payment Instructions**

Send me an e-mail with the title of the print you are buying and your contact info.

After reading these instructions, click on "Click Here To Get Started" which will take you to the payment page.

On the payment page, click where indicated

Chose the print style with price from the drop down menu and click "add to cart"

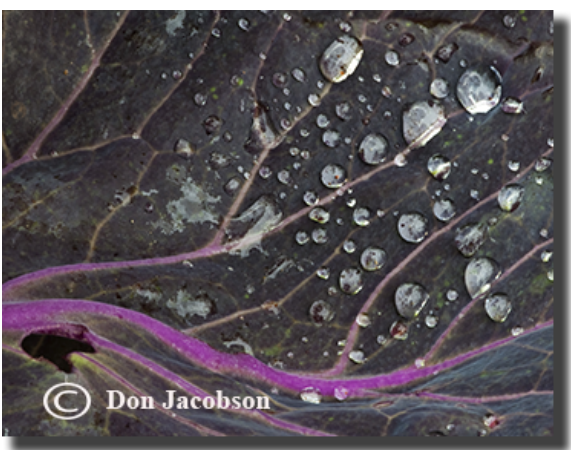

Add shipping charges if necessary and "add to cart"

Click "View Cart" and click "check out" or "paypal" if you have a paypal account

Fill out your contact info and click "continue"

Click "Credit card" if you don't want to pay with paypal

Fill out credit card info and click "pay"

CLICK HERE TO GET STARTED